# **BELKIN**<sub>®</sub>

## Wireless G Plus MIMO USB Network Adapter

# **Quick Installation Guide**

F5D9050

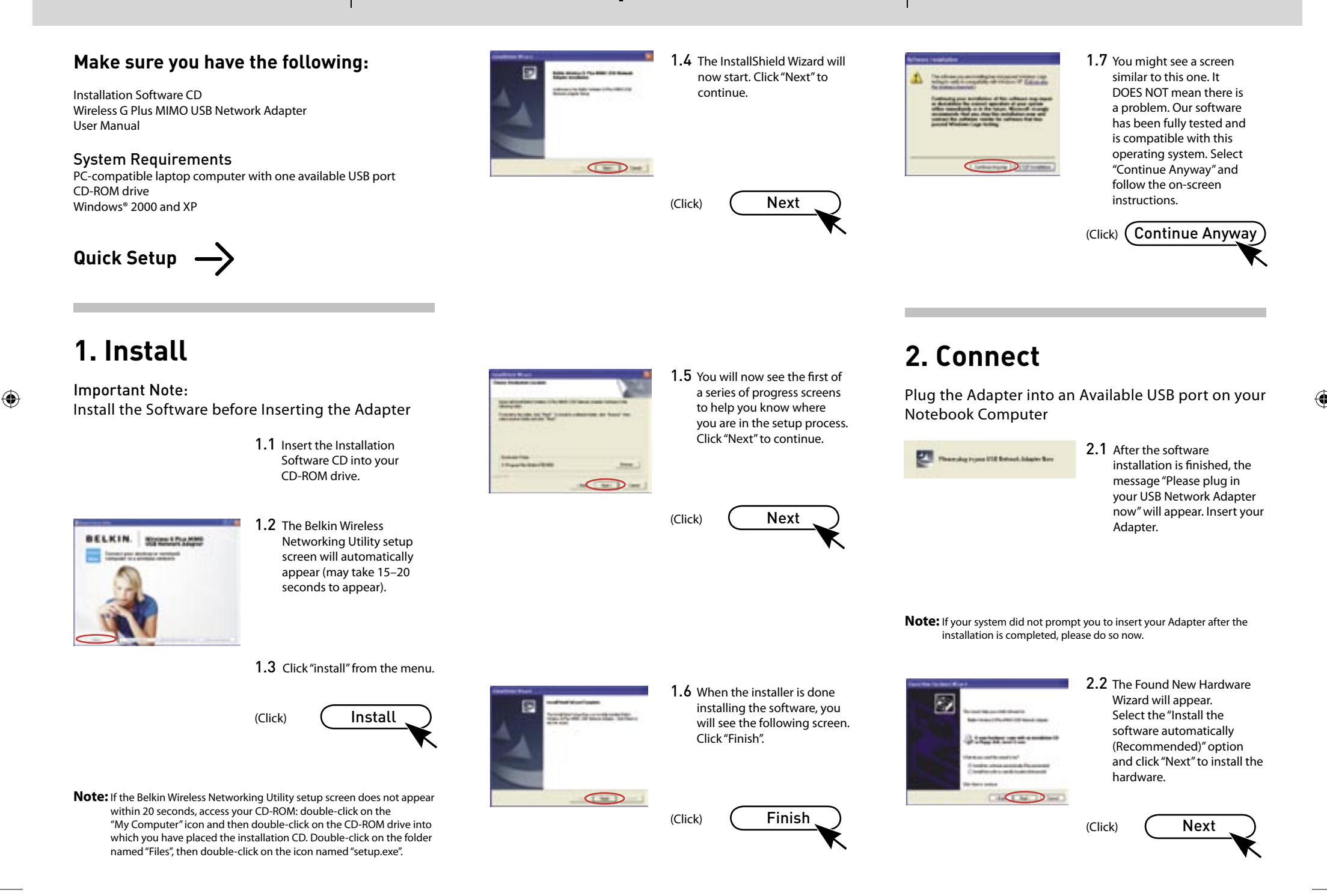

۲

۲

| BELK                                                                                                    |                                                                                       | Support                                               | 00 800 2 2355460 http://www.belkin.com                                                                |  |
|----------------------------------------------------------------------------------------------------|---------------------------------------------------------------------------------------|-------------------------------------------------------|----------------------------------------------------------------------------------------------------|--|
| Service Service Se | <b>2.3</b> Hardware installation is now complete. Click "Finish" to close the Wizard. | <u>-</u> 10050                                        | <b>3.3</b> The Belkin Wireless<br>Networking Utility icon<br>can also be found on<br>the system tray. |  |
|                                                                                                    |                                                                                       | <b>Note:</b> Double-clicking on system tray will brir | the Belkin Wireless Networking Utility icon on the<br>1g up the "Utility" screen.                     |  |
|                                                                                                    | (Click) Finish                                                                        | Installation is r                                     | now complete!                                                                                         |  |

۲

## 3. Configure

Use the Belkin Wireless Networking Utility

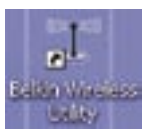

۲

**3.1** Double-click the Belkin Wireless Networking Utility icon on the desktop screen.

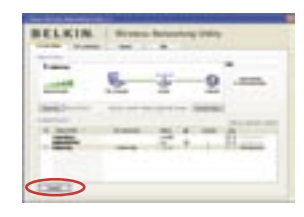

3.2 The Belkin Wireless Networking Utility screen will appear. Select a network to connect to from the "Available Networks" list and click "Connect".

(Click)

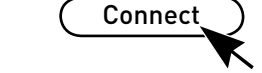

Note: In order to see your available networks, you must be near a working wireless router or access point.

Need help? For further information regarding the installation of this product, please check your User Manual, visit www.belkin. com/networking, or call our free technical support.

### **Belkin Tech Support**

| USA:         | 877-736-5771           |  |  |
|--------------|------------------------|--|--|
|              | 310-898-1100 ext. 2263 |  |  |
| Europe:      | 00 800 223 55 460      |  |  |
| Australia:   | 1800 235 546           |  |  |
| New Zealand: | 0800 235 546           |  |  |
| Singanore    | 800 616 1790           |  |  |

### **BELKIN**<sup>®</sup>

www.belkin.com

Belkin Corporation 501 West Walnut Street, Compton, CA 90220-5221 USA +1 310 898 1100 +1 310 898 1111 fax

#### Belkin Ltd.

Express Business Park Shipton Way, Rushden NN10 6GL, United Kingdom +44 (0) 1933 35 2000 +44 (0) 1933 31 2000 fax

#### Belkin B.V.

Boeing Avenue 333 1119 PH Schiphol-Rijk The Netherlands +31 (0) 20 654 7300 +31 (0) 20 654 7349 fax

### Belkin GmbH

Hanebergstraße 2 80637 Munich Germany +49 (0) 89 143405 0 +49 (0) 89 143405 100 fax

#### Belkin SAS

5 Rue du Petit Robinson 3ème étage, 78350 Jouy en Josas France +33 (0) 1 34 58 14 00 +33 (0) 1 39 46 62 89 fax

#### **Belkin Nordic**

Knarrarnäsoatan 7 164 40 Kista Sweden +46 (0) 8 5229 1870 +46 (0) 8 5229 1874 fax

© 2006 Belkin Corporation. All rights reserved. All trade names are registered trademarks of respective manufacturers listed.

۲

۲